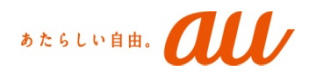

# 【法人スマートフォン基本セット】 Android初期登録ガイド

Ver1.0.0

KDDI株式会社

## 法人スマートフォン基本セットとは 🍡 📶

法人スマートフォン基本セット(以後、「本サービス」と記載します。) は、統一的な画面での一元管理を実現した MDM (Mobile Device Management)セキュリティ管理サービスです 企業のセキュリティポリシーを部門及びグループ単位で 管理することが可能となっており、 効率的にスマートデバイスの管理を実現出来ます。

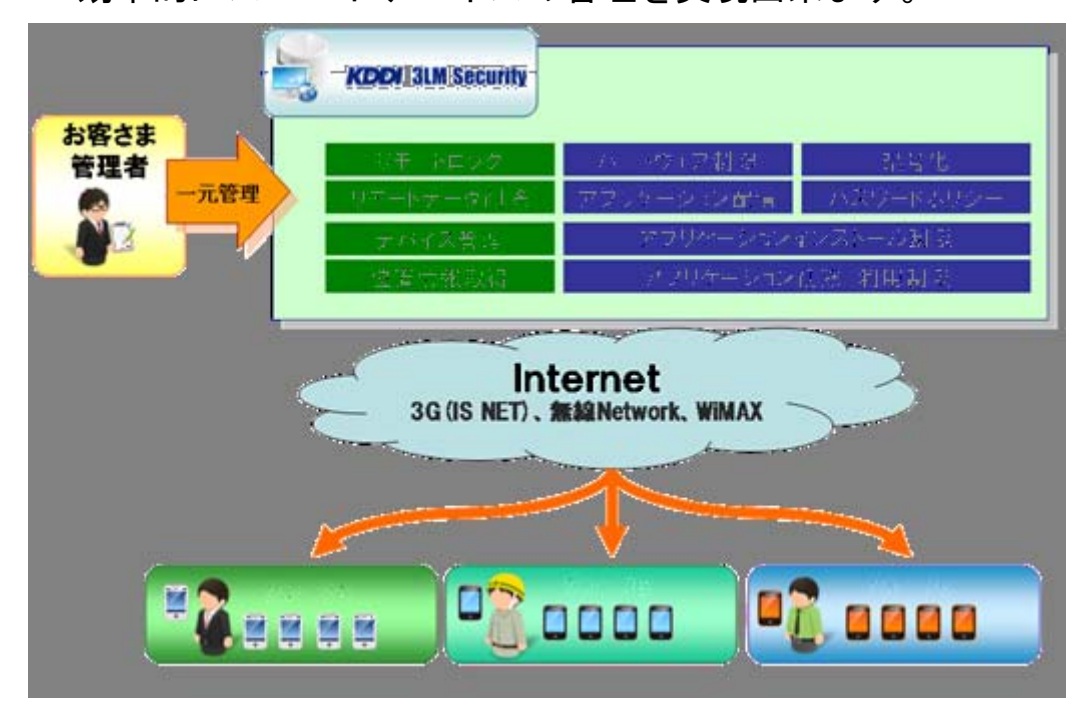

### 【本資料上での用語】

| 用語        | 内容                                                                 |  |
|-----------|--------------------------------------------------------------------|--|
| 3LM       | 本サービスのOEM元となります。 ( <u>http://www.31m.com/</u> )                    |  |
| Android™  | Google社が提供するオープンプラットフォームを指します。                                     |  |
| Froyo     | FroyoAndroid 2.2.Xのコードネーム「Frozen Yogurt」の略称を指します。                  |  |
| GB        | Android 2.3.Xのコードネーム「Gingerbread」の略称を指します。                         |  |
| HonyComby | Android3.0.Xのコードネームです。※本サービスでは対象外となります。                            |  |
| ICS       | Android 4.0.Xのコードネーム「Ice Cream Sandwich」を指します。                     |  |
| DMアプリ     | Device Managerアプリケーションの略称で<br>初期登録及び各種設定を実行するAndroidアプリケーションを指します。 |  |

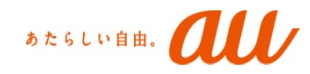

#### 初期登録に際して

プラットフォームのバージョンにより操作方法に違いがあります。 ※以下説明の画像・名称は以下機種の画面を利用しています。 機種により異なる場合がございます。

- Froyo, GB : SIRIUS  $\alpha$  ISO6
- ICS : URBANO PROGRESSO

|                                                                                                    | Froyo、GB                                                | ICS                                  |
|----------------------------------------------------------------------------------------------------|---------------------------------------------------------|--------------------------------------|
| Home画面からメニューをタップし、<br>「3LM Security」をタップします。                                                       |                                                         | ・・・・・・・・・・・・・・・・・・・・・・・・・・・・・・・・・・・・ |
| 「法人向け設定」ボタンをタップします。<br>※「個人向け設定」をタップすると<br>安心セキュリティパックサービスの<br>セットアップが開始されます。<br>タップ時には十分にご注意ください。 | <ul> <li>・・・・・・・・・・・・・・・・・・・・・・・・・・・・・・・・・・・・</li></ul> |                                      |

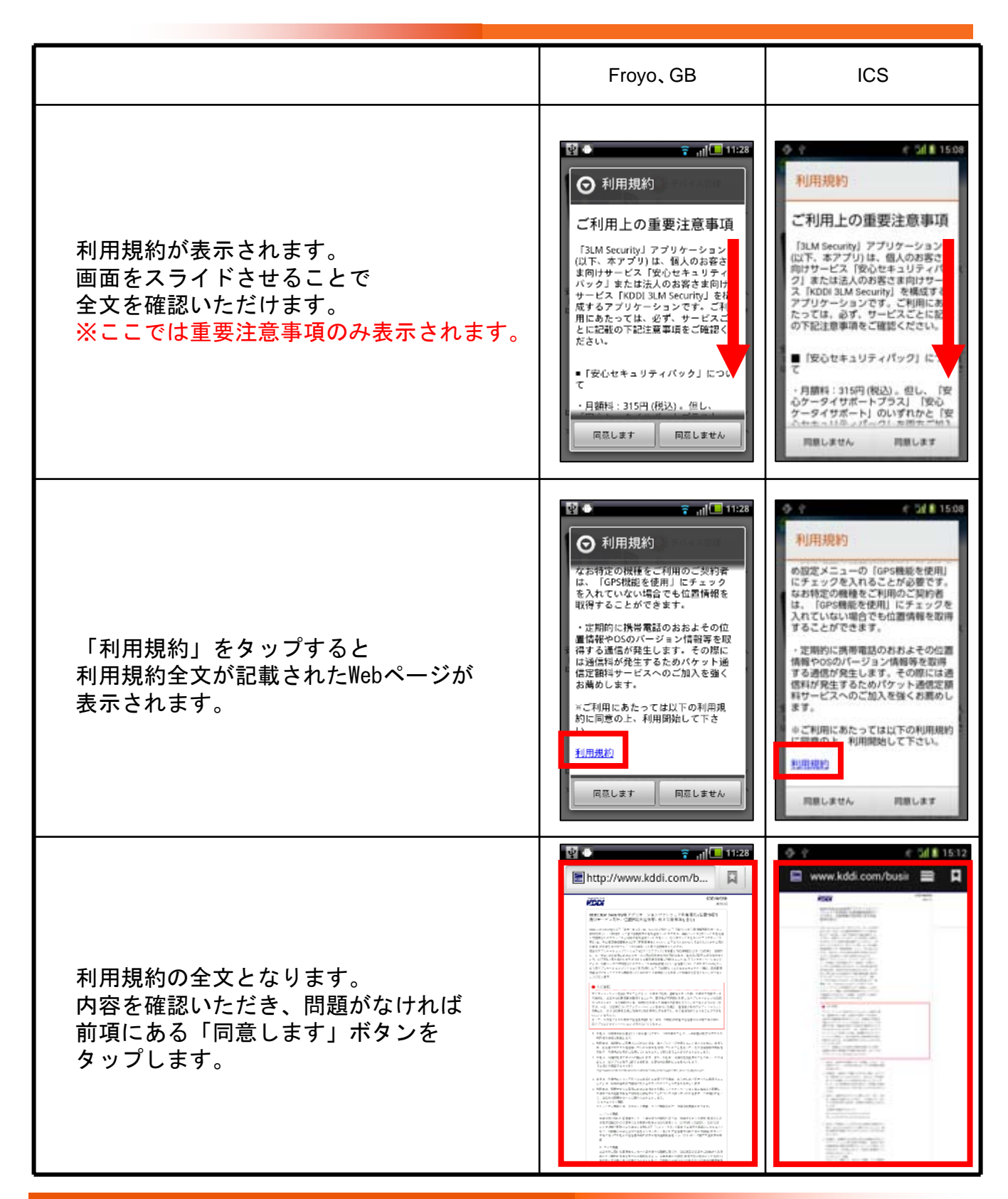

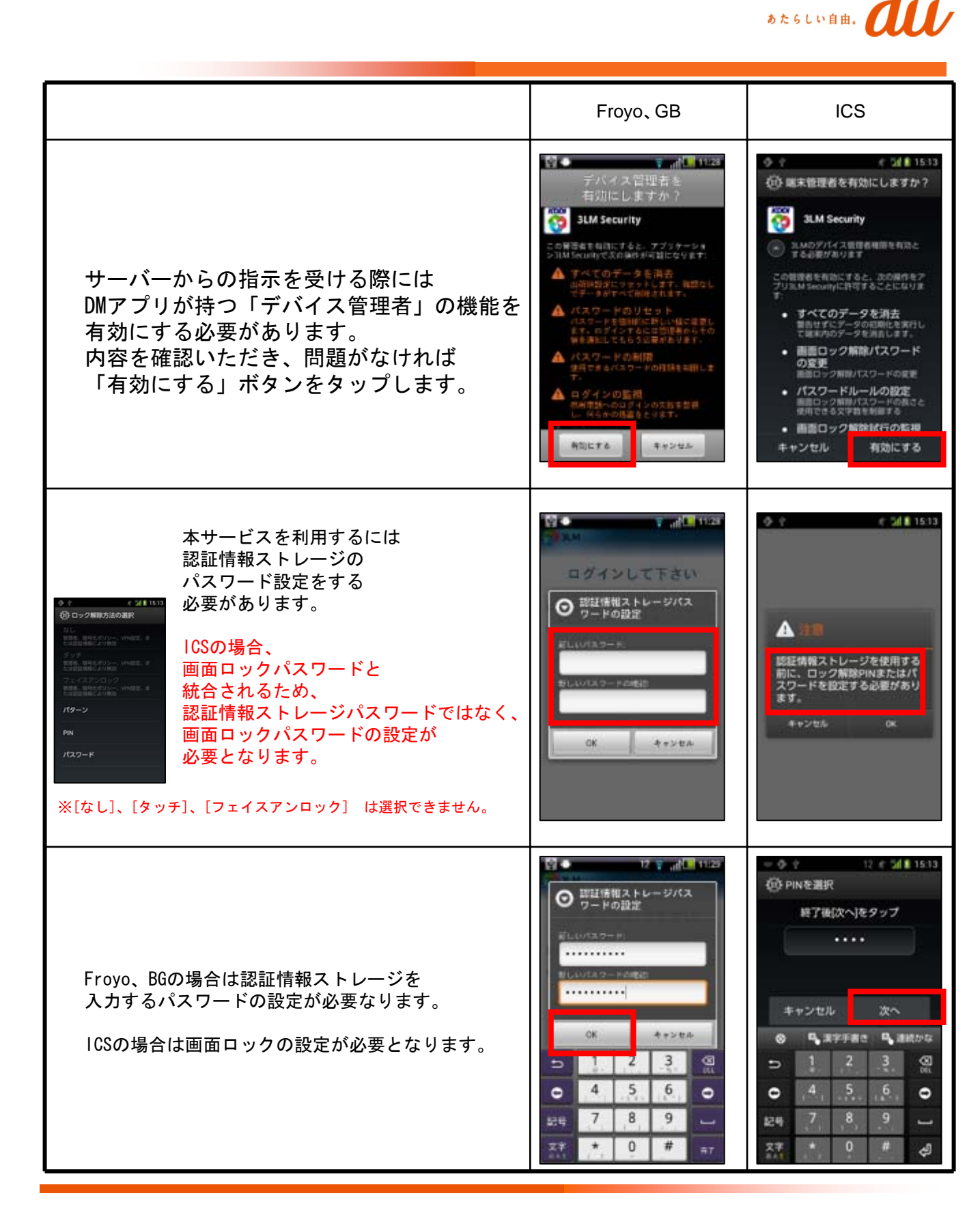

あたらしい自由。

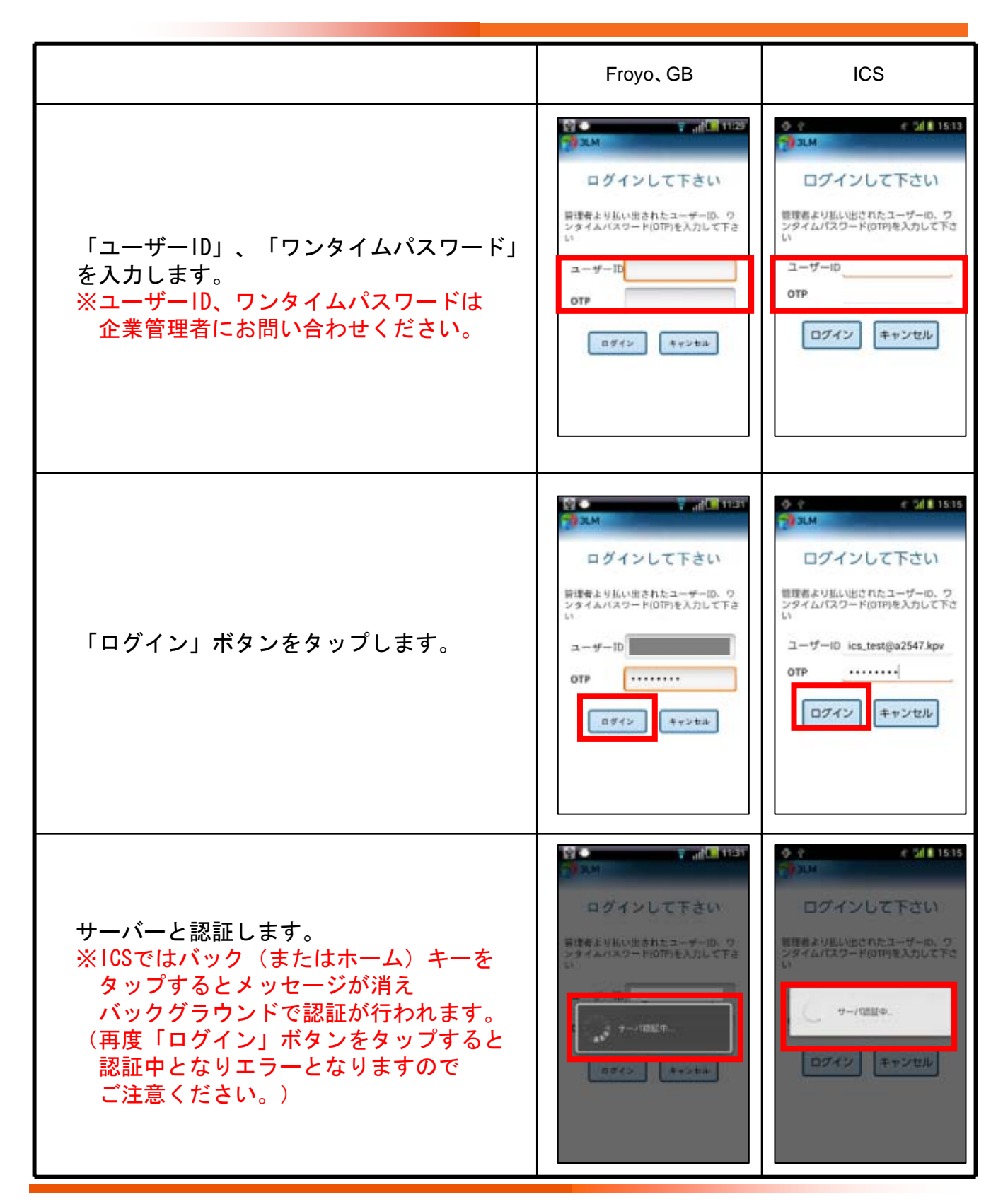

あたらしい自由。

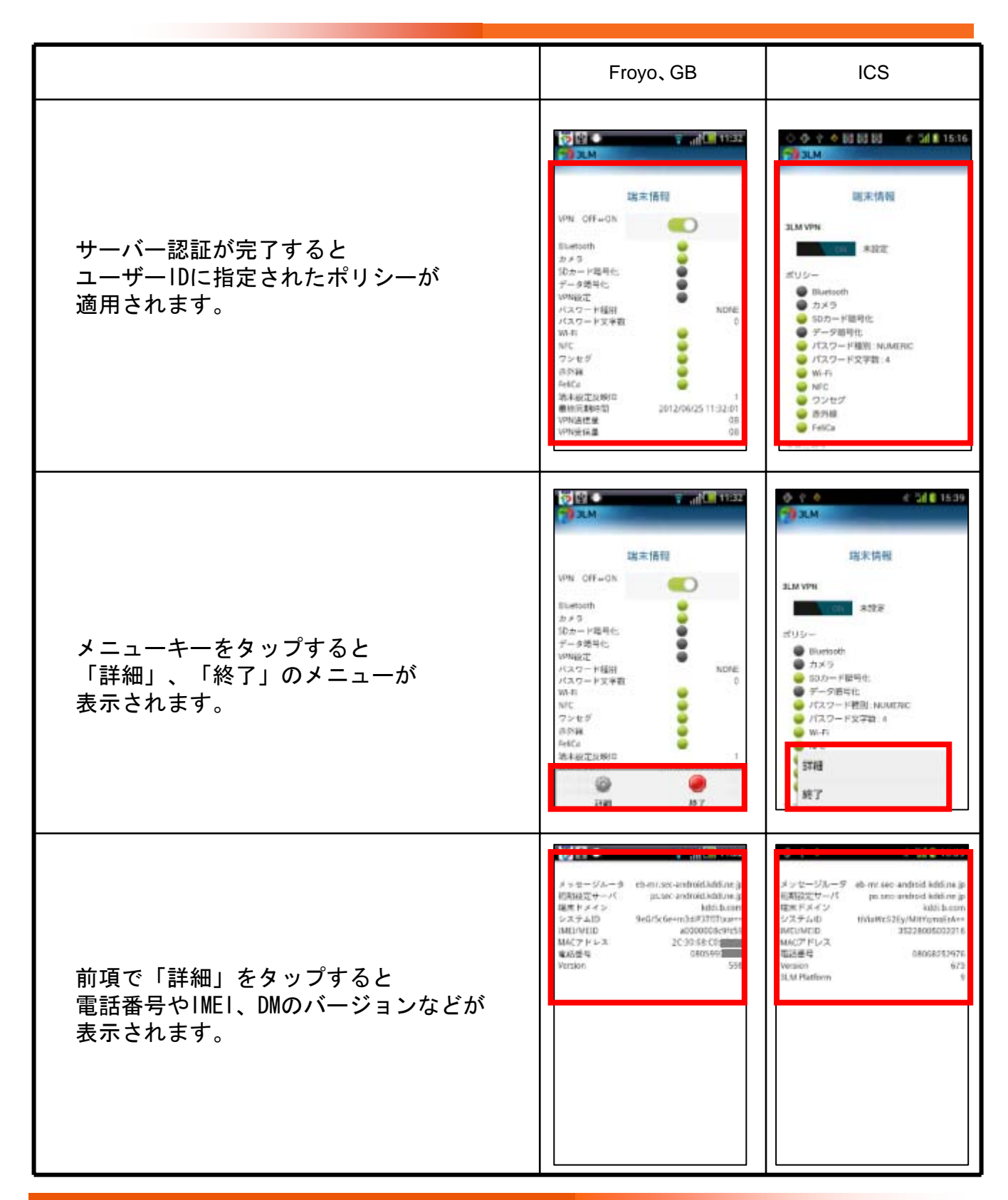

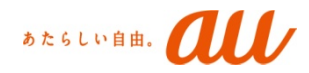

### 【認証ストレージパスワード】

認証情報ストレージとはAndroid<sup>™</sup>の標準で実装されている暗号化機能です。 主に証明書や暗号化キーを格納するために利用されます。

Android™のバージョンによりパスワード入力方法とタイミングが違います。

■ Froyo、GBの場合

【入力内容】

- ・画面ロックとは別に端末利用者が任意に設定したパスワード(8桁以上)※1 【入力タイミング】
- ・端末電源のONし、画面ロック解除後 ※2 ※3
- ・管理コンソール画面からの強制パスワード変更
- ※1 ポリシーにて暗号化を有効化指示の有無に関わらず設定が必要です。
- ※2 端末の電源をONとした際、画面ロックと認証情報ストレージ双方のパスワード入力を 求められますが、パスワードが同一であった場合に限り

認証情報ストレージパスワードの入力は求められません。

※3 ポリシーにて暗号化を有効化指示の有無に関わらず入力が必要です。

暗号化実施時、機種により入力画面が異なる場合があります。

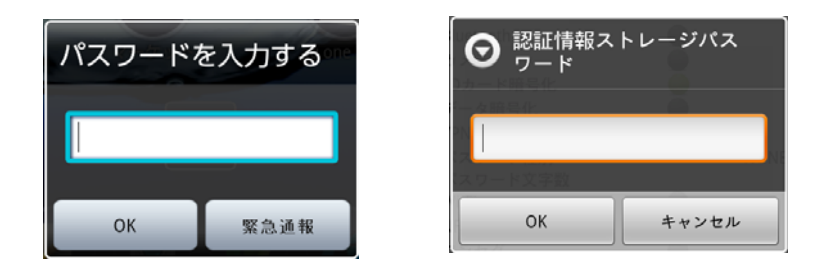

パスワード入力画面、右側のボタンが緊急通報ボタンとなる場合、 電源0N時パスワード入力を行うまで端末操作が行えません。 ※ パスワード入力前の状態で端末は着信、Cメール受信を受け付けません。

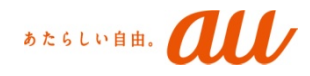

■ ICSの場合

【入力内容】

・画面ロックと同じ ※1

【入力タイミング】

- ・端末電源のONし、画面ロック解除前 ※2 ※3
- ・管理コンソール画面からの強制パスワード変更 ※4
- ※1 ポリシーにて暗号化を有効化指示の有無に関わらず設定が必要です。
   このためサービス利用中はパスワード種別で
   画面ロックを「なし」にすることができません。
   ※2 認証情報ストレージパスワードを入力するまで通信が発生しません。
- ※3 機種により画面ロックの入力と同一です。
- ※4 電源ON時、認証情報ストレージパスワードを入力し、 初回画面ロック解除までの間に変更された場合に限ります。

#### 【暗号化の差分】

管理コンソールにて「端末内部データ暗号化」を指示した際、 Android™のバージョンによって下記の差分があります。

- 「端末内部データ暗号化」時の暗号化範囲
- Froyo、GBの場合: アプリ単位に指定して暗号化します。
- ICSの場合 : Android<sup>™</sup>標準の暗号化機能を使って端末全体を暗号化します。
- 暗号化実施時の必要時間
- Froyo、GBの場合: 暗号化しているアプリが終了したタイミングで実行されます。 必要な時間はアプリが持つデータ量により異なります。 暗号化中に他アプリの起動等は可能です。
- ICSの場合 : Android<sup>™</sup>標準の暗号化機能を使って端末全体を暗号化します。※1 ※2 必要な時間はデータ量およびメーカーにより異なります。 暗号化には再起動が必要となり、暗号化中は一切の操作が利用不可となります。
- ※1 端末により暗号化のため充電が一定量必要となる場合があります。
- ※2 microSDカードも併せて暗号化されます。

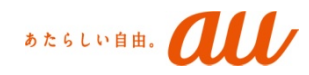

# 【初期登録時エラー】

Case 1:ユーザーID、OTPのどちらかもしくは両方が間違っていた場合、表示します。 You have entered an email and/or OTP that is invalid. Please try again. If you continue to have issues provisioning your device, please contact your IT Admin.

Case 2: OTPが間違っていた場合、表示します。

You have entered an incorrect OTP. Please try again.

If you continue to have issues provisioning your device, please contact your IT Admin.

Case 3: OTPの入力エラーが管理コンソールで設定された最大回数を超えた場合、表示します。 Your OTP has expired because you exceeded the maximum number of login attempts allowed. Please contact your IT Admin.

Case 4: ユーザーIDが存在しない場合、表示します。

Your OTP has expired because you have already used it or

because the stipulated time window for use is over. Please contact your IT Admin.

Case 5: インターネット環境にアクセスできない状態でアクティベーションした場合、表示します。

■Froyo、GB

Unable to connect provisioning server ps.sec-android.kddi.ne.jp:80

■ICS

インターネットとの接続を確認して下さい。プロビジョニングサーバーに接続できません。 ps.sec-android.kddi.ne.jp:80

# 【商標】

「Android™」は、Google Inc.の商標または登録商標です。
 「SIRIUSα」はPantech Co., Ltdの商標です。
 「Wi-Fi」は、Wi-Fi Alliance®の登録商標です。
 「FeliCa」は、ソニー株式会社が開発した非接触ICカードの技術方式です。
 「FeliCa」は、ソニー株式会社の登録商標です。
 「microSD」、「microSDHC」はSD-3C, LLCの商標です。
 その他掲載の商品および機能等の名称はそれぞれ各社が
 登録商標または商標として使用している場合があります。